# Metsä

## Registering and signing in

Metsä Group Supplier Portal Instructions

## Registering

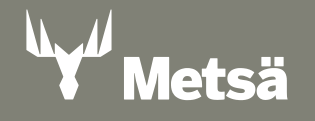

- 1. Click the link on the invitation email to redeem your invite
- 2. Invitation link directs you to Metsä Group Supplier Portal login screen wait until you are automatically directed to "Sign in" window like the one shown below
  - If you are having trouble reaching the sign-in screen, you may try to open the link in browser's incognito/private mode window

|   | ফ Email from supplierportal, #<br>Invitation to Metsä Group Supplier Portal / Kutsu Metsä Groupin Toimittajaverkkoon PUMA:006110: |
|---|----------------------------------------------------------------------------------------------------|
| l | Metsä                                                                                                    |
| 1 | Dear receiver,                                                                                                    |
| b | You have been invited to Metsä Group Supplier Portal. Please log in to the Supplier Portal:                                       |
| 1 | Metsä Group Supplier Portal                                                                                                    |
| 1 | Instructions for redeeming the invitation and authenticating to the Portal can be found here.                                     |
| 5 | Sincerely,                                                                                                    |
| 1 | Metsä Group                                                                                                    |

18/09/2024

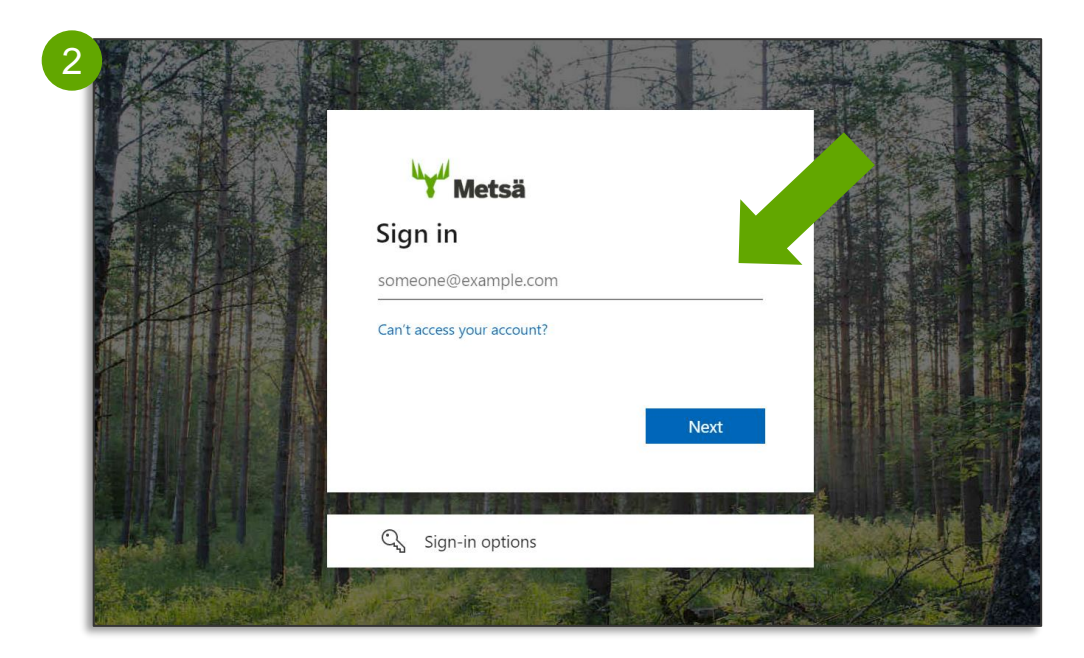

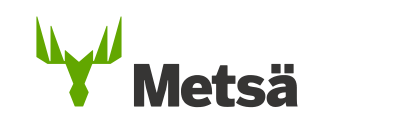

- Use an existing email account to sign in (e.g. your organization account). No need to create separate username and password for portal. Portal users are added to Metsä Azure AD as a Guest (Microsoft Azure AD registration).
  - Note: To register with a Google account, see next page for additional instructions after step "1. Sign in"
  - Note: The registration utilizes multi-factor authentication (MFA). Please note that this may limit registrating with a shared inbox, as additional verification via SMS or Microsoft Authenticator app is required when signing in to portal.
    - Sign in Sign in to your email address and click "Next"

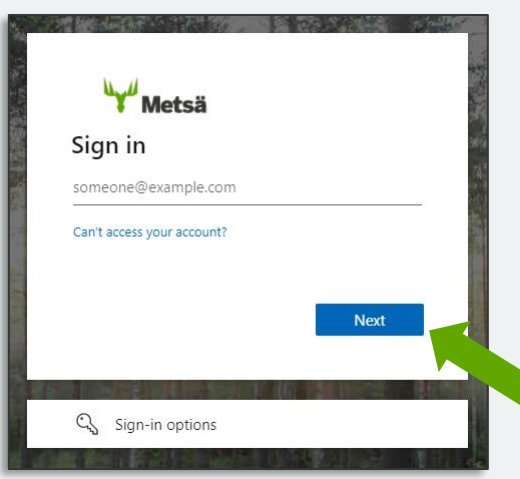

18/09/2024

2. Give password

Enter your password to sign in to your email account and click "Sign in"

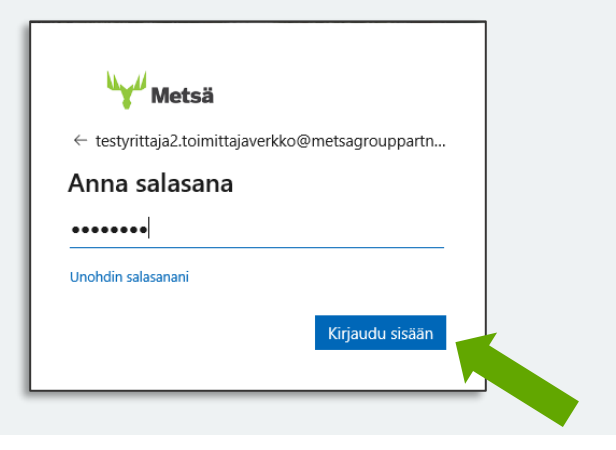

#### \*Signing in with Google account

- When using a Google account in registering, after entering your email in the "Sign in" window an additional verification code will be sent to your gmail inbox
  - Follow the registration instructions from the beginning
  - When "Enter code" window opens, verification code is sent to you via email
  - Check your gmail inbox and enter the code to sign in to Supplier
     Portal (check your junk mail in case code is not coming through)
- Continue following the instructions from the next page

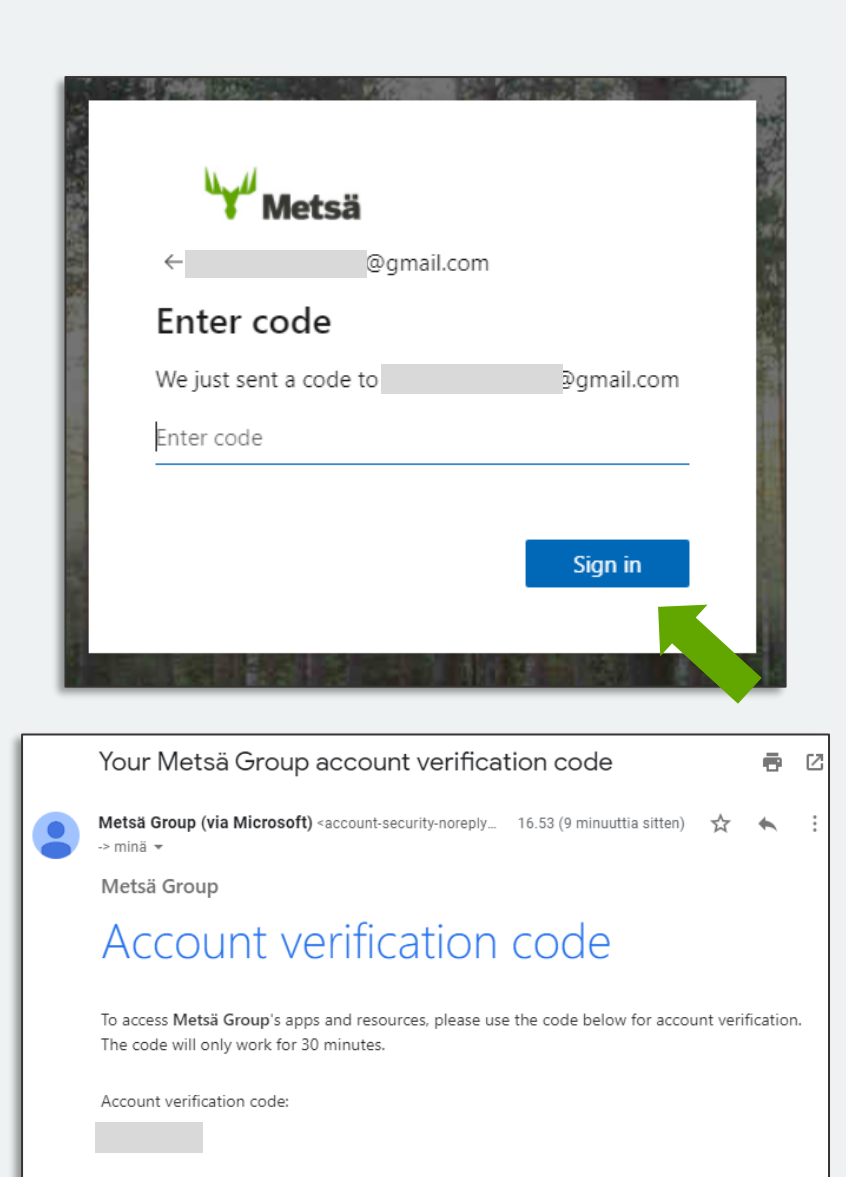

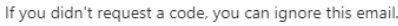

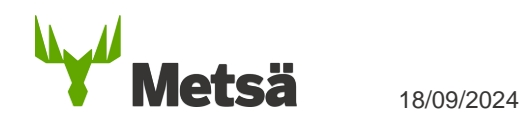

#### 3. Review permissions

- New window opens and prompts you to accept Metsä Group to sign you in and read your name, email address and photo in order to create the account
- Click "Accept" to access Metsä Group Supplier Portal
  - If you do not accept and click cancel, supplier portal account will not be created
- After accepting the permissions, loading window opens while your access is being prepared

#### 4. More information required

18/09/2024

- New window opens: "Your organisation needs more information to keep your account secure"
- Click "Next" and proceed to give details for multi-factor authentication in a new window

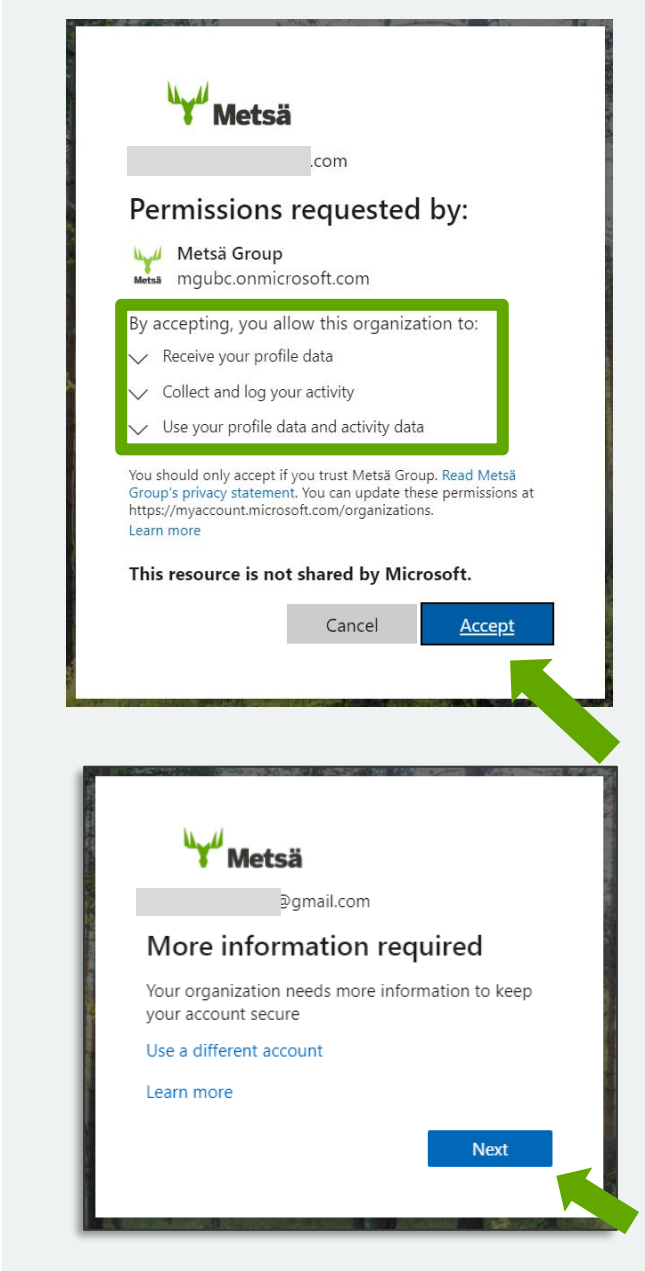

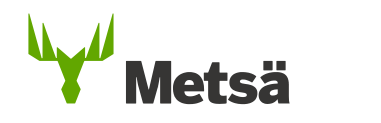

#### 5. Additional security verification

Metsä

- Select verification method (phone SMS or Microsoft Authenticator app). If you select phone, enter phone number, choose SMS or call, and click "Next"
- Authentication code will sent to you via SMS/call, or the app. Enter the code and click "Verify". After verification, click "Next" and "Done" to proceed

| Keep your account secure                                                                                                    | Phone                                                                                                    | Keep your account secure                                                                                                    |
|----------------------------------------------------------------------------------------------------|----------------------------------------------------------------------------------------------------|----------------------------------------------------------------------------------------------------|
| Microsoft Authenticator<br>Start by getting the app<br>On your phone, install the Microsoft Authenticator app. Download now<br>After you install the Microsoft Authenticator app on your device, choose "Next".<br>I want to use a different authenticator app<br>Next<br>Lwant to set up a different method<br>Choose a different method × | You can prove who you are by answering a call on your phone or texting a code to your phone.<br>What phone number would you like to use?<br>Finland (+358)<br>Text me a code<br>Call me<br>Message and data rates may apply. Choosing Next means that you agree to the Terms of service and Pr<br>and cookies statement. | Phone Verification complete. Your phone has been registered. Next Success! Great job! You have successfully set up your security info. Choose "Done" to continue signing in. Default sign-in method: +358 |
| Which method would you like to use?         Choose a method         Authenticator app         Phone                                                                                                    | <u>I want to set up a different method</u>                                                                                                    | Done                                                                                                    |

#### 6. Stay signed in?

- New window opens and asks if you want to stay signed in
- You may tick "**Don't show this again**" and choose "**No**" or "**Yes**" based on your preference
- Choosing "Yes" will store your credentials in the browser cache and reduces the times you are asked to sign in to portal. It will allow you close and reopen browser sessions without performing sign-ins.

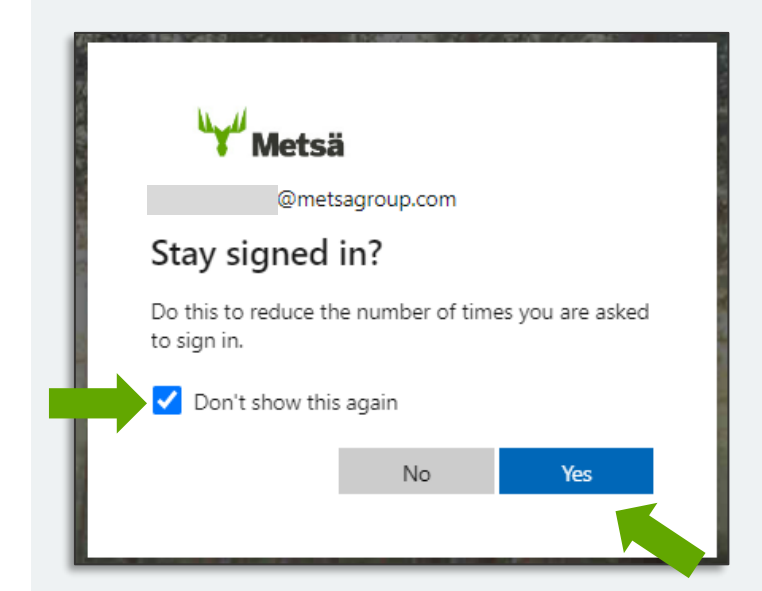

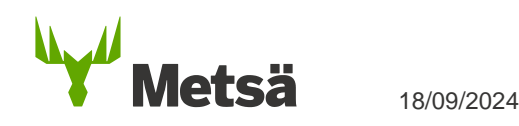

#### **Unable to sign in?**

 In case you are unable to sign in to the portal or need more support, please contact us at <u>Supplierportal.support@metsagroup.com</u>

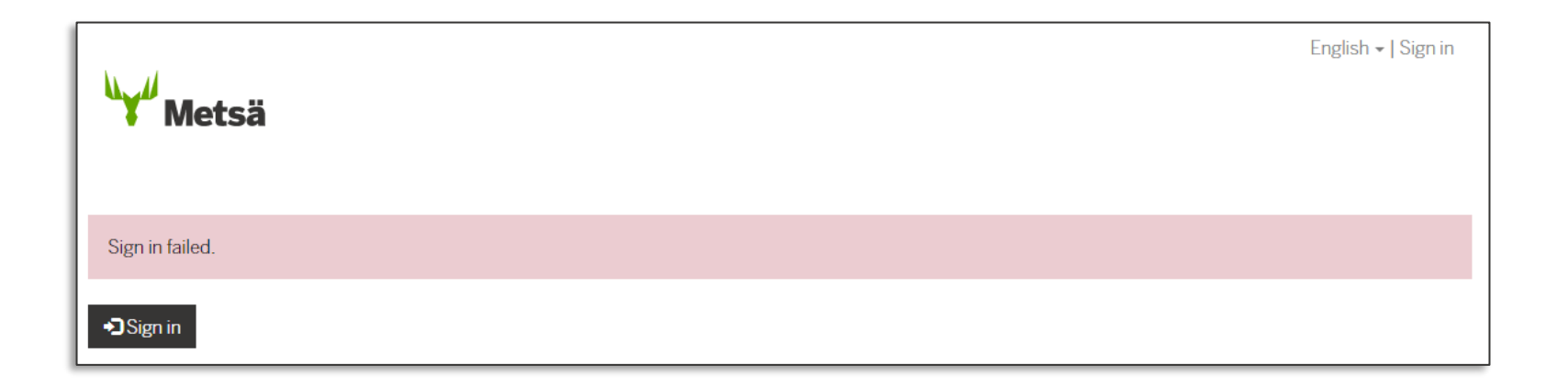

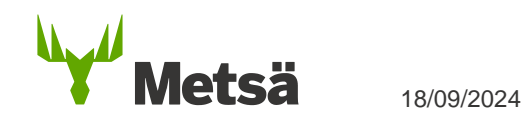

## Signing in

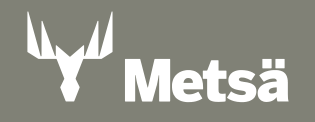

### Signing in to Metsä Group Supplier Portal

Use this link to sign in: <u>https://mgsupplierportal.microsoftcrmportals.com</u>

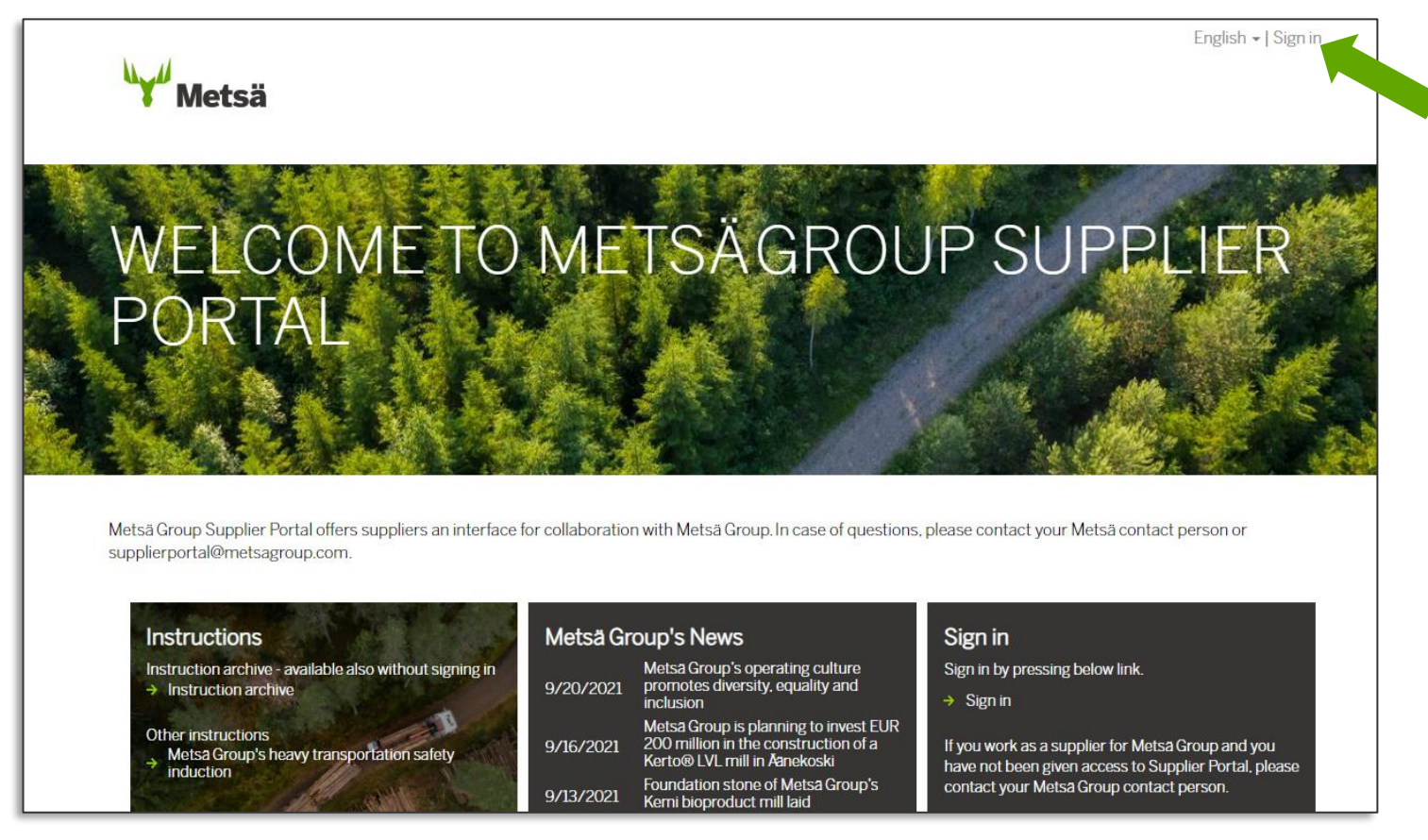

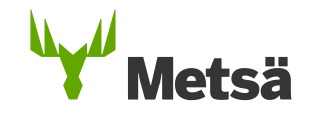

### Signing in to Metsä Group Supplier Portal

- 1. Click "Kirjaudu / Sign in"
- Enter your email and related password in a new window to sign into your account
- Verification code is sent to you with the chosen authentication method (phone, Microsoft authenticator, or gmail inbox), enter the code to finish signing in

| Metsä                                                                                                   | English -   Sign in<br>Example verification with Authenticator a                               |
|----------------------------------------------------------------------------------------------------|------------------------------------------------------------------------------------------------|
| Sign in to Supplier Portal by pressing the 'Kirjaudu / Sign in' button below Sign in to Supplier Portal | ← Microsoft<br>← com<br>Check Microsoft Authenticator                                          |
| Kirjaudu / Sign in                                                                                      | 38 In your Authenticator app, tap the number shown on this page to sign in without a password. |
| Copyright © 2023 Metsa Group. All rights reserved.<br>Privacy policy<br>Legal notice                    | Use your password instead                                                                      |
|                                                                                                    | I don't have access to my Microsoft Authenticator app                                          |

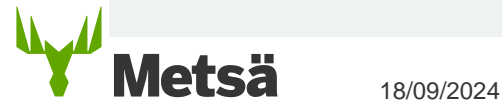

#### **Navigation**

lets

- Once you are signed into the portal, you may navigate to different sections from the top navigation bar
  - Sections that contain new items and require your attention are highlighted with red exclamation mark
  - Please note that some sections in navigation are only visible for supplier Key Account Manager level users (Contracts & Reporting)
- Front page provides you easy access to your open tasks and other useful materials
- More instructions will be found in the instruction archive (Instructions -tab)

18/09/2024

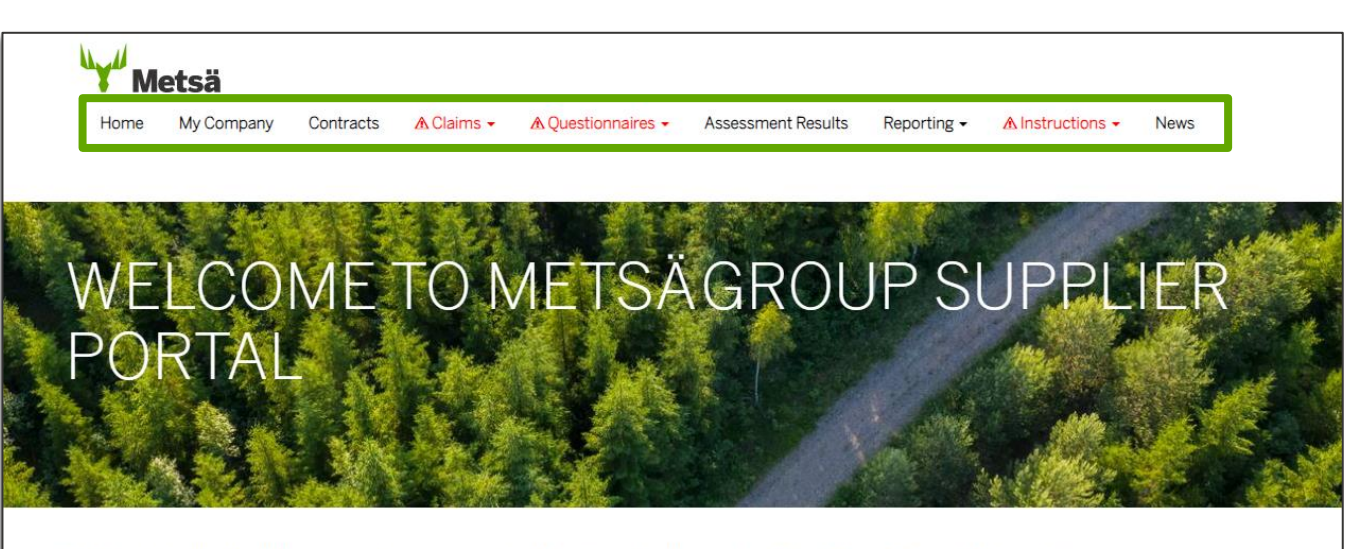

Metsä Group Supplier Portal offers our suppliers an interface for collaboration with us. In case of questions, please contact your Metsä contact person or supplierportal@metsagroup.com.

| Open Tasks                                      |                                                                                                    | Portal Info                                                                                                    | Instructions                                                                                                    |
|-------------------------------------------------|----------------------------------------------------------------------------------------------------|----------------------------------------------------------------------------------------------------|----------------------------------------------------------------------------------------------------|
| 3/8/2017<br>3/15/2017<br>3/16/2017<br>3/16/2017 | Toimittajaportaalin kuvatesti<br>Broken blade delivered<br>Vendor Response Task<br>Business process testaus<br>notificationilla | This portal acts as the main communication tool for<br>different procurement related activities that you<br>have with Melsa Group (e.g. questionnaires,<br>assessments and quality deviations). In addition you<br>can view your company details, contracts and<br>performance reporting. | Instruction archive - available also without signing in<br>→ Instruction archive<br>Other instructions<br>→ Metsa Group's heavy transportation safety<br>induction |
| 3/17/2017<br>+ 34 Additional<br>Tasks           | testi 6                                                                                                    | From the front page you can find your open tasks<br>and quick links to Metsa Group news, instructions<br>and other useful websites. Top navigation provides<br>you access to more detailed content.                                                                                       |                                                                                                    |

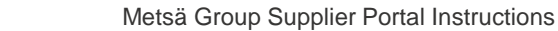

## My profile

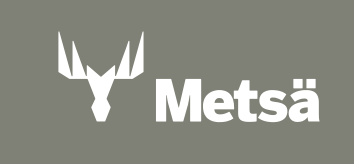

#### Access your profile

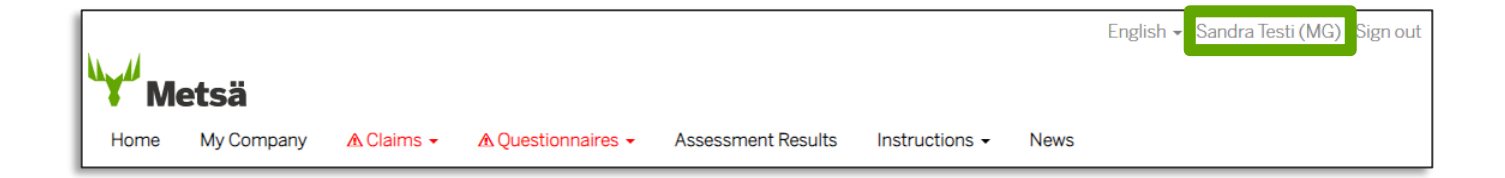

- After registration & signing in to Metsä Group Supplier Portal, you can click your username in the top right corner to enter your profile
- You can maintain your name and phone number in the profile
  - When you are finished, click "Update"
  - Green banner will show on top of the profile page: "Your profile has been updated successfully"

| Profile           |                                             |                                             |  |
|-------------------|---------------------------------------------|---------------------------------------------|--|
| Sandra Testi (MG) | Your profile has been updated successfully. |                                             |  |
| 1 1               | Your information                            |                                             |  |
| Profile           | First Name *                                | Last Name *                                 |  |
|                   | Sandra                                      | Testi (MG)                                  |  |
| Security          | Email *                                     | Business Phone                              |  |
|                   | sandra.taatila@gmail.com                    | +358443562584                               |  |
|                   | Contact ID                                  | Mobile Phone                                |  |
|                   | 016362                                      | +358443562584                               |  |
|                   | Preferred Language                          | Primary role                                |  |
|                   | Q                                           | _                                           |  |
|                   |                                             |                                             |  |
|                   | E-learning Participations                   |                                             |  |
|                   | Contact 1 Supplier Course                   | Completion Completed<br>Organisation Status |  |
|                   |                                             |                                             |  |
|                   | There are no records to display.            |                                             |  |
|                   |                                             |                                             |  |
|                   | _                                           |                                             |  |
|                   | Update                                      |                                             |  |

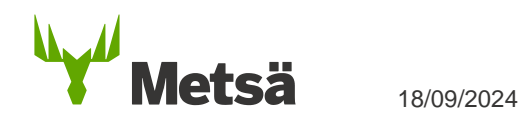

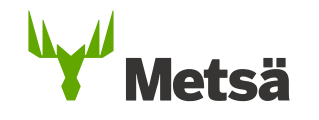

### If you need support or have questions regarding the portal, please contact Supplierportal.support@metsagroup.com

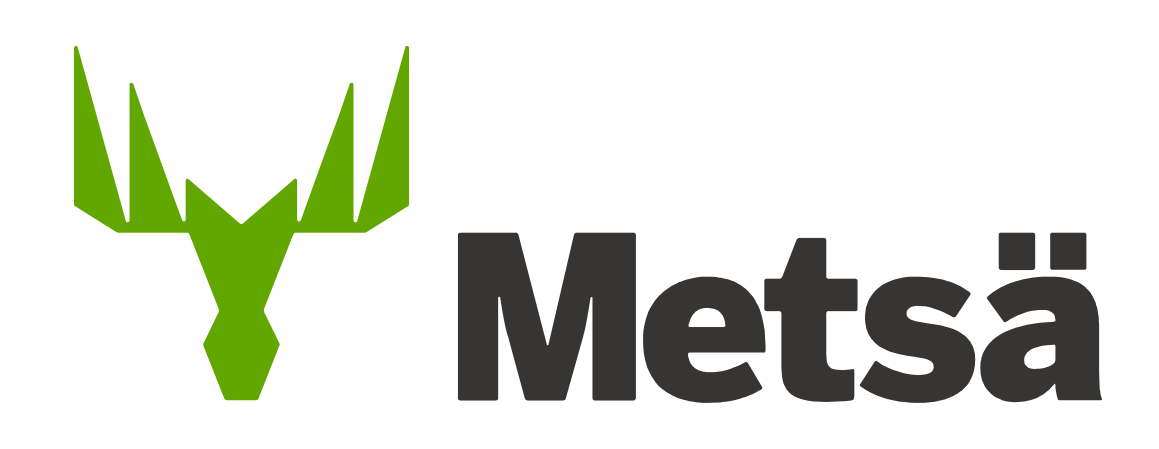